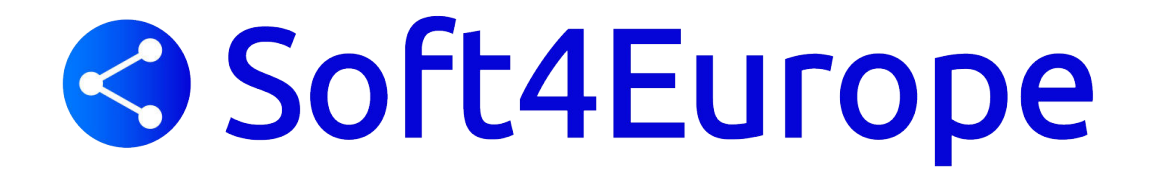

### **TS2log - Configuration des Box ADSL**

#### **Redirection des ports TCP**

#### **Sommaire**

| Présentation             | 2  |
|--------------------------|----|
| IP LAN & IP WAN          | 3  |
| Livebox Orange           | 5  |
| Livebox Pro v3           | 7  |
| Freebox v5               | 9  |
| Freebox Revolution       | 11 |
| Box Alice                | 14 |
| Box SFR                  | 17 |
| DartyBox BEWAN           | 18 |
| DartyBox THD             | 19 |
| BBox de Bouygues Télécom | 22 |
| NumériCable              | 24 |

Soft4Europe <sup>01 46 94 67 73</sup> www.soft4europe.com

I, place Paul Verlaine 92100 Boulogne Billancourt

Sarl au capital de 7500€ RCS Nanterre - 487 612 947

### **Présentation**

Ce document contient les informations techniques nécessaires permettant un accès au serveur TS2log depuis l'extérieur d'un réseau local.

La redirection de port, souvent associé à celle de l'adresse IP (port forwarding ou port mapping en anglais avec l'acronyme NAT/PAT) consiste à rediriger des paquets réseaux reçus sur un port donné d'un équipement réseau (par exemple le trafic arrivant d'Internet sur l'adresse IP publique de Box ADSL et pour un N° de port donné) vers un ordinateur ou équipement réseau sur un port donné identique ou différent (par exemple le serveur TS2log).

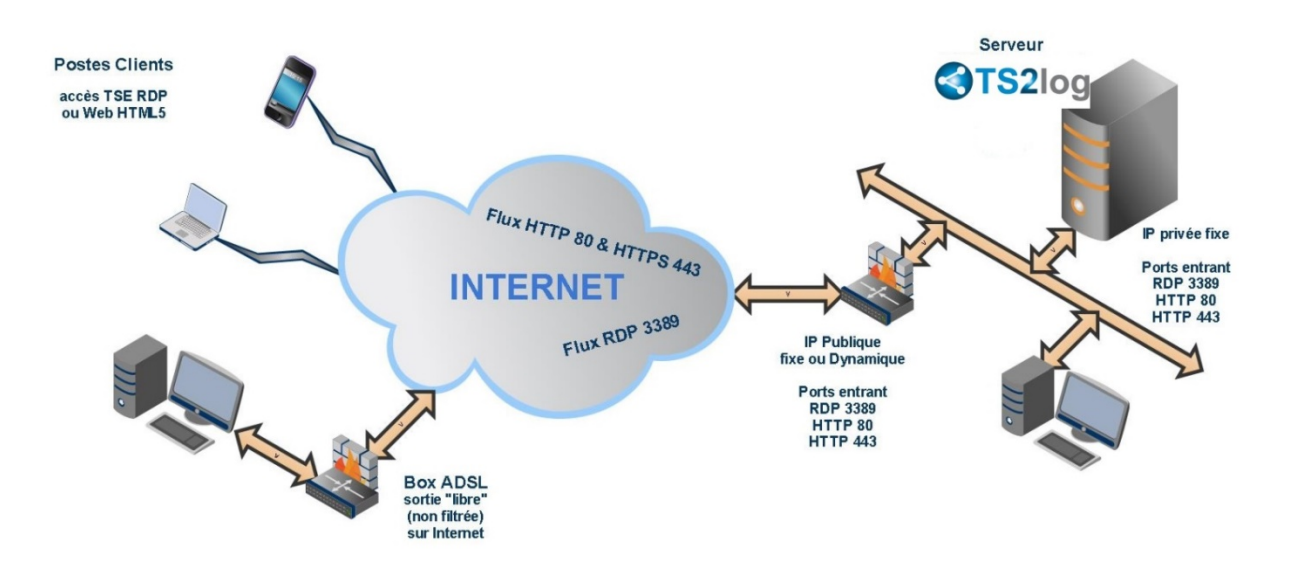

Cette action permettra de rendre accessible un Bureau Windows ou des applications métiers depuis n'importe quel ordinateur ou terminal mobile équipé d'un navigateur HTML5 ou d'une application permettant la connexion à un Bureau Distant en protocole RDP.

TS2log utilise trois ports spécifiques, en fonction de l'édition installée :

- 3389 : il s'agit du protocole RDP (Remote Desktop Protocole) utilisé par le service de Connexion Bureau à Distance.

- 80 : il s'agit d'une connexion HTTP sur lequel transite le flux internet
- 443 : il s'agit d'une connexion HTTP utilisant une surcouche de sécurité de type SSL : HTTPS

Ces ports par défaut peuvent être modifiés depuis la console d'administration AdminTool.

#### **IP LAN & IP WAN**

Avant d'effectuer une redirection de port, il est nécessaire de connaître l'adresse IP de la machine sur laquelle est installée la solution TS2log. Cette adresse IP correspond à l'adresse interne, ou adresse LAN (Local Area Network).

Dans la console d'administration de TS2log (AdminTool), cliquer sur l'onglet 'Accueil'

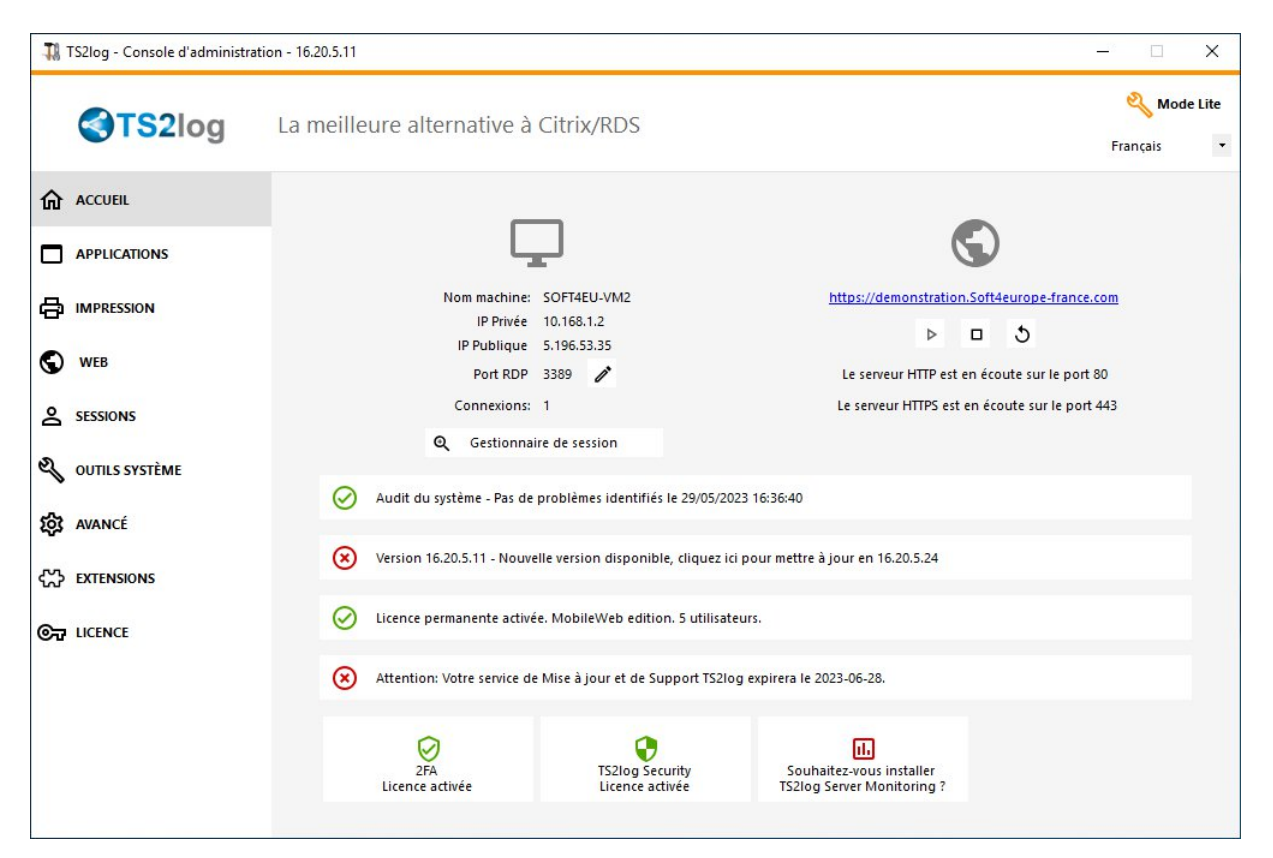

L'onglet 'Accueil' affiche le nom du serveur, l'adresse locale du serveur (champ Ip Privée), l'adresse publique ainsi que le port de communication RDP. Sur la partie droite, si le serveur web est en écoute, les ports http et https (sécurisé).

L'adresse WAN correspond à l'adresse publique du matériel directement connecté à Internet. Il s'agit généralement d'une box ou d'un routeur ADSL.

IMPORTANT : Pour que la redirection de port persiste, il est nécessaire d'attribuer une adresse ip fixe à la carte réseau du serveur TS2log.

Nous préconisons un redémarrage des équipements d'accès à internet (Box ou routeur ADSL) après la configuration de règles de redirection.

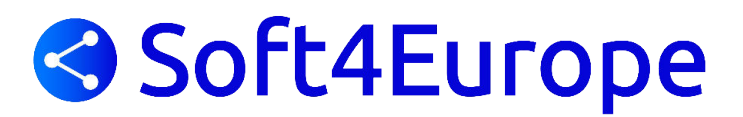

### Livebox Orange

Pour accéder à la console d'administration de la Livebox d'Orange, il faut ouvrir un navigateur Internet et saisir 'http://192.168.1.1' dans la barre d'adresse. Appuyer sur la touche ENTREE pour exécuter la requête.

|                       | admin | is 🗸  | passe                                                                                 | s'identifier                                                                                          |
|-----------------------|-------|-------|---------------------------------------------------------------------------------------|----------------------------------------------------------------------------------------------------|
| configuration avancée |       |       |                                                                                       |                                                                                                    |
|                       |       | <br>ſ | nouve                                                                                 | <b>O</b> rafraîchir<br>auté                                                                           |
|                       |       |       | Le mot de pa<br>de la Livebo<br>initialisé ave<br>caractères o<br><u>WiFi</u> par déf | asse d'administration<br>x est dorénavant<br>c les 8 premiers<br>de la <u>clé de sécurité</u><br>aut. |
|                       |       | l     | aide                                                                                  |                                                                                                    |

Le panneau de connexion se trouve en haut à droite de la page.

Le mot de passe d'administration de la Livebox est dorénavant initialisé avec les 8 premiers caractères de la clé de sécurité Wifi par défaut. Cette clé se trouve sur la partie arrière de la Livebox.

Une fois authentifié, cliquer sur 'Configuration avancée' sur le menu haut.

Cliquer sur 'NAT/PAT' sous le texte 'réseau'

| mon réseau                                                                          | mon WiFi                                                                              | mon télép                                | hone HD                      | assistance            | configurat | ion avancée |   |
|-------------------------------------------------------------------------------------|---------------------------------------------------------------------------------------|------------------------------------------|------------------------------|-----------------------|------------|-------------|---|
| configuration ava                                                                   | ncée > configurati                                                                    | on réseau > NAT                          | /PAT                         |                       |            |             |   |
| réseau                                                                              |                                                                                       |                                          |                              |                       |            |             |   |
| DHCP                                                                                | NAT/PAT                                                                               | DNS                                      | UPnP                         | DynDNS                | DMZ        | NTP         |   |
| Comfigurations at                                                                   | an màntan de NAT                                                                      | DAT                                      |                              |                       |            |             |   |
| Configuration d<br>Configuration                                                    | es règles de NAT<br>on NAT/PAT<br>irez-vous de ne pa                                  | 7 <b>PAT.</b><br>as avoir filtré ces     | ports dans le                | pare-feu              |            |             |   |
| Configuration d<br>Configuration<br>Assu<br>Règles perso                            | es règles de NAT<br>on NAT/PAT<br>rez-vous de ne pa<br>onnalisées                     | 7 <b>PAT.</b><br>as avoir filtré ces     | ports dans le                | pare-feu              |            |             | _ |
| Configuration d<br>Configuratic<br>Assu<br>Règles perso<br>application /<br>service | es règles de NAT<br>on NAT/PAT<br>irez-vous de ne pa<br>onnalisées<br>port<br>interne | /PAT.<br>as avoir filtré ces<br>P<br>ext | ports dans le<br>ort<br>erne | pare-feu<br>protocole | appareil   | activer     |   |

Pour ajouter une règle, il suffit de saisir des informations dans la dernière ligne puis de cliquer sur le butons 'Enregistrer'.

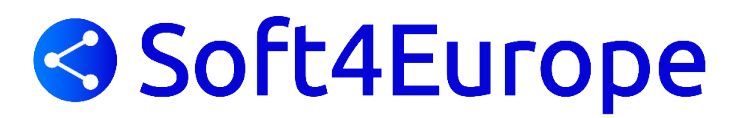

Dans le cas d'une redirection de port 80, sélectionner (HTTP) dans la liste déroulante de la première colonne, les colonnes 'port interne' et 'port externe' sont pré remplies. Sélectionner 'TCP' dans la liste déroulante de la colonne 'protocole'. Pour finir, sélectionner la machine vers laquelle sera redirigé le port 80 dans la colonne 'appareil'. Il est également possible de saisir une adresse IP en cliquant sur 'nouveau'.

La règle NAT/PAT est prise en compte dés l'enregistrement.

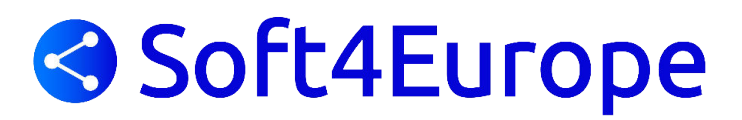

### Livebox Pro v3

Pour accéder à la console d'administration de la Liveox Pro v3 d'Orange, il faut ouvrir un navigateur Internet et saisir 'http://192.168.1.1' dans la barre d'adresse. Appuyer sur la touche ENTREE pour exécuter la requête.

| <b>.</b> | Liveb                                          |                                                |                                                                                     | français                 | ×                                                    | mode stand                                                          | tard 💌                                                                               |
|----------|------------------------------------------------|------------------------------------------------|-------------------------------------------------------------------------------------|--------------------------|------------------------------------------------------|---------------------------------------------------------------------|--------------------------------------------------------------------------------------|
| E        | ienvenue sur l'interface de c                  | configuration de votre Livebox. Vous êtes en n | node standard 🧐                                                                     |                          | anastic                                              |                                                                     | mos compto                                                                           |
| nes se   | ervices                                        |                                                |                                                                                     |                          | Intern                                               | et                                                                  |                                                                                      |
| Inter    | et til par Inte                                | met WFi                                        |                                                                                     |                          | Votra L<br>depuis<br>O jour                          | veborest.co<br>0 hr 14 m                                            | n 32 sec<br>> configurat                                                             |
| non ré   | éseau                                          |                                                |                                                                                     |                          | téléph<br>Faire so<br>Livebos<br>(F du tu<br>C du tu | nner le(s) tél<br>sur appet :<br>nérs internet a<br>mérs internet a | net<br>Epitone(s) de la<br>a ligne classique<br>nquement<br>partier<br>> configurati |
| disactiv | er le WFi reddimarrer                          | sauvegander restaurer                          | mettre à jour némisi<br>s sécuriser la carie mém<br>> désativer falerie de rel<br>g | oliser<br>olire<br>tratt |                                                      |                                                                     |                                                                                      |
| -        | Ethernet (1)<br>PC-de-C:::cile<br>192.108.1.10 | WFI(0)                                         | USB - eSATA (0)                                                                     |                          |                                                      |                                                                     |                                                                                      |

La fenêtre d'authentification apparaît automatiquement lorsque l'on clique sur l'un des menus.

Par défaut, l'identifiant est 'admin' et le mot de passe 'admin'.

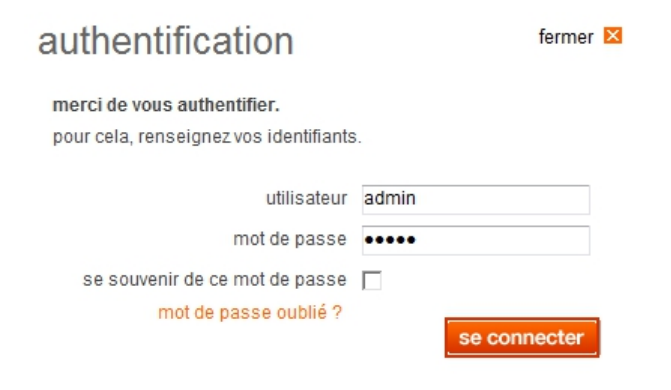

Une fois connecté, cliquer sur 'ma configuration Wifi et Livebox' dans l'onglet en haut de la page. Sur la partie gauche de la page, cliquer sur « NAT/PAT » comme présenté ci-dessous.

| <u> </u>    | ma configuration WiFi et Livebox                                             | mes équipements                                                       | diagnostic                                                      | mon compte                                |
|-------------|------------------------------------------------------------------------------|-----------------------------------------------------------------------|-----------------------------------------------------------------|-------------------------------------------|
| ) WiFi      |                                                                              |                                                                       |                                                                 | (?) aide                                  |
| pare-feu    | Cette page vous permet de cre                                                | éer des règles de NAT/PAT. Ce                                         | s règles sont nécessaires                                       | pour autoriser une                        |
| DHCP et DNS | communication initiée depuis<br>aussi                                        | Internet à atteindre un équipen                                       | nent spécifique de votre ré                                     | eseau. Vous pouvez                        |
| NAT/PAT     | définir le(s) port(s) sur lequel<br>dans la liste permettant les utilisation | cette communication sera ache<br>ins les plus courantes (par ex : vot | eminée. Une sélection d'appli<br>re serveur Web, serveur FTP.   | cations est déjà présen<br>.) mais il est |
| NTP         | possible d'ajouter des règles d'utilis                                       | ation supplémentaires ou de modifi                                    | ier les existantes.                                             |                                           |
| UPnP        | de client à Live                                                             | ebox∶ <external_port> à</external_port>                               | équipement : <internal_po< td=""><td>rt&gt;</td></internal_po<> | rt>                                       |
| DMZ         |                                                                              |                                                                       |                                                                 | -                                         |
| VPN         |                                                                              |                                                                       |                                                                 |                                           |
|             |                                                                              |                                                                       |                                                                 |                                           |
| DynDNS      | table de redirections                                                        |                                                                       |                                                                 |                                           |

Cliquer sur le bouton 'ajouter une redirection' et saisir les informations nécessaires.

Dans le cas d'une redirection de port 80, sélectionner (HTTP) dans la liste déroulante de la première colonne, les colonnes 'port interne' et 'port externe' sont pré remplies. Sélectionner 'TCP' dans la liste déroulante de la colonne 'protocole'. Sélectionner la machine vers laquelle sera redirigé le port 80 dans la colonne 'équipement/IP'. Il est également possible de saisir une adresse IP.

La règle NAT/PAT est prise en compte dés l'enregistrement.

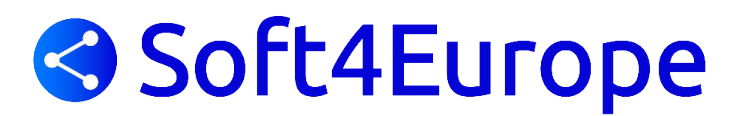

#### Freebox v5

Contrairement à de nombreuses box ADSL, la configuration de la FreeBox v5 s'effectue en ligne depuis le site http://portail.free.fr/

En haut à droite de la page d'accueil, cliquer sur 'Mon compte'.

Une fois authentifié, la page principale apparait.

| SE DÉCO                                 | INECTER                                                |            |  |
|-----------------------------------------|--------------------------------------------------------|------------|--|
| INTE                                    | RFACE DE GESTIC                                        | N FREEBOX  |  |
| Raccordé a<br>Freebox d<br>Ligne télépi | ictuellement en :<br>légroupé total<br>honique Freebox | Bienvenue! |  |
| 29                                      | Mon abonnement                                         |            |  |
| ۲                                       | Internet                                               |            |  |
| Ê                                       | Téléphone                                              |            |  |
|                                         | Télévision                                             |            |  |
| <b>)</b>                                | Boutique                                               |            |  |
|                                         | Mon assistance                                         |            |  |

Cliquer sur l'onglet 'Internet' pour accéder aux paramètres de la Freebox.

| ✓ SE DÉCONNEC                                        | TER                                      |                            |                                              |  |
|------------------------------------------------------|------------------------------------------|----------------------------|----------------------------------------------|--|
| INTERF                                               | ACE DE GESTION                           | FREEBOX                    |                                              |  |
| Raccordé actuel<br>Freebox dégro<br>Ligne téléphoniq | dement en :<br>oupé total<br>que Freebox | Accès Rapides              | ×                                            |  |
| 25                                                   |                                          |                            |                                              |  |
| ۲                                                    |                                          |                            |                                              |  |
| Ĥ                                                    | Afficher mon Adresse IP                  |                            | Réglace du ping (fastpath)                   |  |
|                                                      | Estimer le débit de ma con               | nexion                     | Passer mon adresse IP en protocole IPv6      |  |
|                                                      |                                          |                            | Personnaliser mon reverse DNS                |  |
| ) <b>!!</b>                                          | Configurer mon réseau Wife               | i Freebox (En savoir plus) |                                              |  |
|                                                      | Configurer mon routeur Fre               | ebox (En savoir plus)      | Biocage du protocole SMTP sortant            |  |
|                                                      | Mes autres fonctions : IPv6.             | Freephonie, SMTP sortant,  | PB Créer mes comptes emails Free             |  |
|                                                      | diodes                                   |                            | Perte des identifiants de mes comptes emails |  |
|                                                      | Protéger mon ordinateur av               | ec.McAfee                  | PG Gérer mon compte lehaliah34@free.fr       |  |
|                                                      |                                          |                            |                                              |  |
|                                                      |                                          |                            |                                              |  |
|                                                      |                                          |                            |                                              |  |

Pour configurer une redirection, cliquer sur le lien 'Configurer mon routeur Freebox' dans la liste de gauche.

| 0                                    |                       |        |         |  |  |
|--------------------------------------|-----------------------|--------|---------|--|--|
| Vous souhaitez activer of            | ce service: 🗹 Activer |        |         |  |  |
| IP freebox                           | 192.168.              | 2 - 25 | 54      |  |  |
| DHCP activé                          | Activer               |        |         |  |  |
| Début DHCP                           | 192.168.              | 2 1    |         |  |  |
| Fin DHCP                             | 192.168.              | 2 2    | 50      |  |  |
| In DMZ                               | 192 168               | 2 0    |         |  |  |
| lp du Freeplayer                     | 192.168.              | 2 0    |         |  |  |
| Proxy WOL (Wake On L:<br>UPNP activé | an) activé Activer    |        |         |  |  |
| Redirections de ports:               |                       |        |         |  |  |
| Port Protocole De                    | estination            | Port   |         |  |  |
| 25565 tcp 💌 19                       | 2.168. 2 178          | 25565  | Ajouter |  |  |
| Padiractions da plagas               | de porte:             |        |         |  |  |
| Début Fin F                          | rotocole Destination  |        |         |  |  |
|                                      | tcp 💌 192.168. 2      | }[     | Ajouter |  |  |
|                                      |                       |        |         |  |  |
| Baux DHCP permanent                  | s:                    |        |         |  |  |
| IP                                   | Adrassa MAC           |        |         |  |  |

Dans la partie 'Redirection de ports' renseigner les champs nécessaires.

Pour une redirection du port 80, renseigner les champs comme suit :

- Port : 80. Il s'agit du port qui sera écouté par la Freebox pour les connexions entrantes
- Protocole : TCP
- Destination : Il s'agit de l'adresse IP associée au poste qui héberge la solution d'accès à distance
- Port : 80. Il s'agit du port écouté par la solution d'accès à distance.

Cliquer sur le bouton 'Ajouter' pour prendre en compte l'ajout de la règle de redirection.

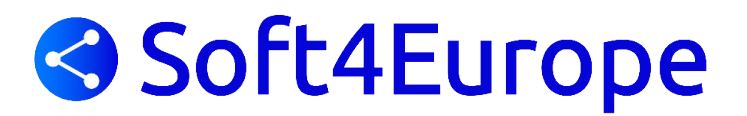

### **Freebox Revolution**

Pour accéder à la console d'administration de la Freebox Révolution, il faut se connecter à l'adresse suivante : http://mafreebox.freebox.fr

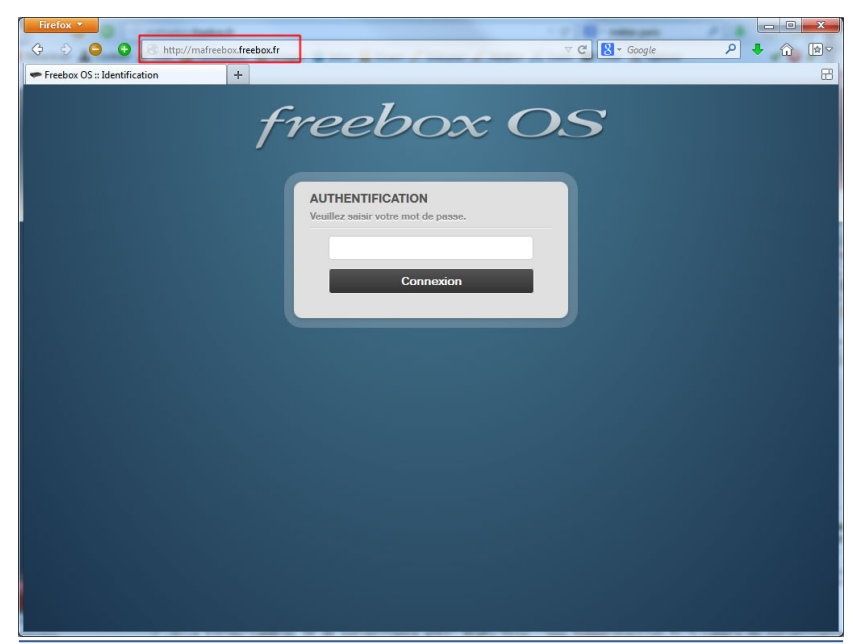

Il faudra saisir le mot de passe de connexion.

A Noter : A la première connexion sur une Freebox Révolution, il faudra saisir le code affiché sur l'écran LCD de la Freebox. Il sera alors possible de définir un mot de passe de connexion à l'interface d'administration.

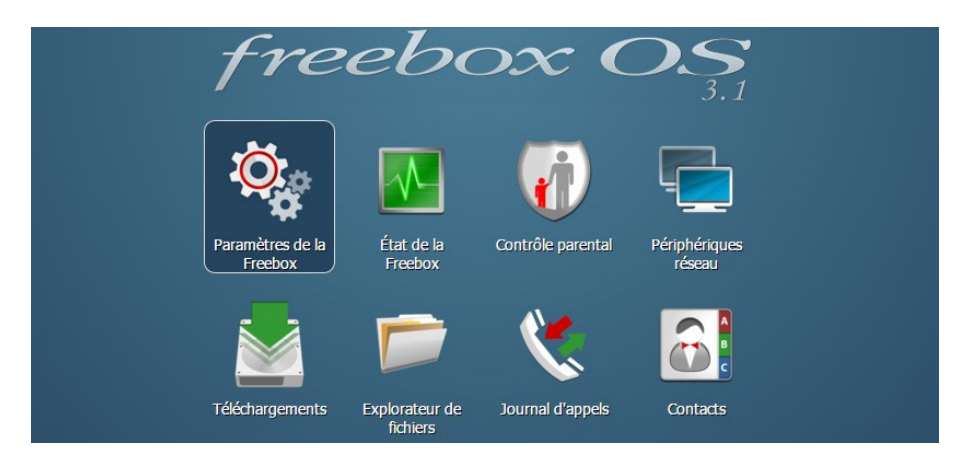

Sur l'interface d'administration, cliquer sur l'icone 'Paramètres de la Freebox'.

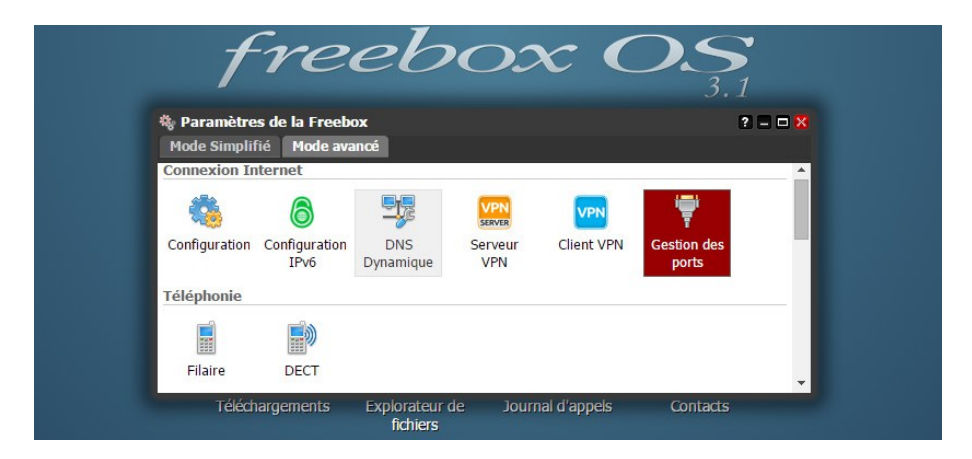

Pour accéder à la gestion des ports, il faut basculer vers le 'Mode avancé' situé en haut à gauche de la page, puis sélectionner l'icone 'Gestion des Ports'.

| Connexio<br>Redirection | on Internet / Ges<br>s de ports Con                        | stion des ports<br>nexions entran | s<br>tes  |                  | ? 🗖 🗆                   |
|-------------------------|------------------------------------------------------------|-----------------------------------|-----------|------------------|-------------------------|
| Liste des               | redirections                                               |                                   |           |                  |                         |
| Active                  | Redirection                                                |                                   | IP source | Destination      |                         |
| Active                  | Protocole: tcp<br>WAN : 64738<br>LAN: 64738<br>Commentaire | : RPi - Mumble                    | Toutes    | Raspberry Pi     | <b>a</b>                |
| Active                  | Protocole: ud<br>WAN : 64738<br>LAN: 64738<br>Commentaire  | p<br>: RPi - Mumble               | Toutes    | Raspberry Pi     | 5                       |
| Active                  | Protocole: ud<br>WAN : 27016<br>LAN: 27016<br>Commentaire  | p<br>: Serveur CS:GO              | Toutes    | Serveur Port 2   | <b>a</b>                |
| DMZ                     |                                                            |                                   |           | 💈 Rafraîchir 🛛 📀 | Ajouter une redirection |
| Activer la              | DMZ:                                                       |                                   |           |                  | 0                       |
| IP DMZ :                |                                                            |                                   |           |                  | v (2                    |

Pour ajouter une redirection de port, cliquer sur le bouton 'Ajouter une redirection' en bas à droite de la fenêtre.

| IP Destination :      | Serveur Port 2 (192.168.0.9) | * | ? |
|-----------------------|------------------------------|---|---|
| Redirection active :  |                              |   |   |
| IP source :           | Toutes                       |   | * |
| Protocole :           | ТСР                          | ~ | ? |
| Port de début :       | 80                           | ~ | ? |
| Port de fin :         | 80                           | * | ? |
| Port de destination : | 80                           | * | ? |
| Commentaire :         | Redirection HTTP             |   |   |

Pour une redirection du port HTTP 80, remplir les champs comme suit :

- IP Destination : sélectionner dans la liste le poste qui héberge la solution d'accès à distance

- Redirection active : cocher la case

IP source : Sélectionner 'Toutes' dans la liste déroulante

Protocole : TCP

Port de début : 80. Il s'agit du port d'écoute de la Freebox

Port de fin : 80. Il s'agit du port d'écoute de la Freebox

Port de destination : 80. Il s'agit du port écouté par la solution d'accès à distance.

Cliquer sur le bouton 'Sauvegarder' pour prendre en compte la nouvelle règle.

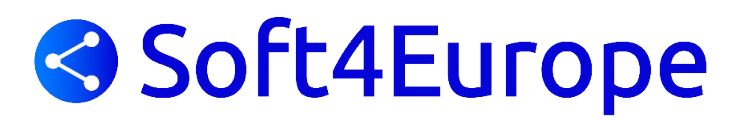

### **Box Alice**

Pour accéder à la console d'administration de la Box Alice, il faut ouvrir un navigateur Internet et saisir 'http://192.168.1.1' dans la barre d'adresse. Appuyer sur la touche ENTREE pour exécuter la requête.

Sur la fenêtre d'authentification, saisir l'identifiant et le mot de passe. Par défaut, l'identifiant est 'alice', le mot de passe est 'alice'.

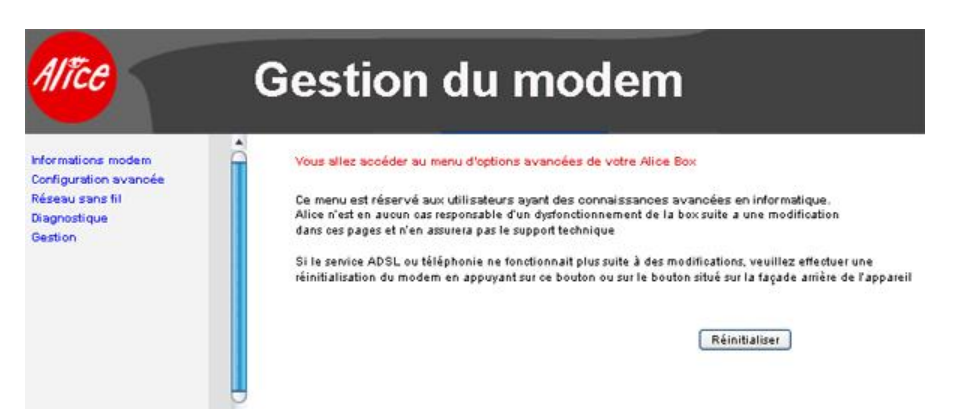

Cliquer sur le lien 'Configuration avancée' dans le menu de gauche.

| Configuration avancée                                     | Configura                | eon du re              | sead distan                |                                            |                                    |                               |                                 |         |         |           |        |
|-----------------------------------------------------------|--------------------------|------------------------|----------------------------|--------------------------------------------|------------------------------------|-------------------------------|---------------------------------|---------|---------|-----------|--------|
| Réseau distaré<br>Réseau local<br>Serveurs virtuels (NAT) | Utilisez le<br>Cliquersu | s boutons<br>r « Sauve | « Ajouter ».<br>vRedémarre | . « Éditer », ou « S<br>Ir » pour applique | Supprimer » po<br>ir vos modificat | ur configure<br>ions et redér | r l'accès au i<br>namer l'uniti | éseau d | istant  |           |        |
| DNS<br>Réseau sans fil                                    | VPI/VCI                  | Con. ID                | Catégorie                  | Service                                    | Interface                          | Protocole                     | lgmp                            | QoS     | Éut     | Supprimer | Éditer |
| lagnostique                                               | 8/35                     | 1                      | UBR                        | pppoe_8_35_1                               | ppp_8_35_1                         | PPPoE                         | Désactivé                       | Activé  | Activé  |           | Édite  |
|                                                           | 8/37                     | 1                      | UBR                        | br_8_37                                    | nas_8_37                           | Bridge                        | N/A                             | Activé  | Activé  |           | Édite  |
|                                                           |                          |                        |                            |                                            | Ajouter                            | Supprin                       | ier Sau                         | ven/Red | émarrer | )         |        |

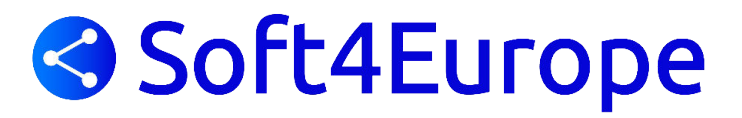

Cliquer sur le sous-menu 'Serveur virtuel (NAT)'. Cette page permet de configurer la redirection de ports.

| nformations modem                                                                                                    | NAT - Co                                                                              | ofiguration                                                                                        | des serveur                                                                                            | s virtuels                                                                                                  |                                                                                                    |                                                                                     |                                                                                        |                                                                         |
|----------------------------------------------------------------------------------------------------|---------------------------------------------------------------------------------------|----------------------------------------------------------------------------------------------------|----------------------------------------------------------------------------------------------------|----------------------------------------------------------------------------------------------------|----------------------------------------------------------------------------------------------------|-------------------------------------------------------------------------------------|----------------------------------------------------------------------------------------|-------------------------------------------------------------------------|
| Réseau distant<br>Réseau local<br>Serveurs virtuels (NAT)<br>Serveurs virtuels<br>DMZ Host<br>DNS<br>Réseau sans fil<br>Diagnostique<br>Gestion | La fonctior<br>vers un orc<br>serveurs te<br>en réseau,<br>Cliquez su<br>pour retirer | i≪ Serveurs ∖<br>linateur conn<br>I que les ser<br>ou les applii<br>r ajouter pou<br>I les accès d | virtuels » per<br>lecté sur le ri<br>veurs WEB (<br>cations de co<br>r autoriser l'a<br>lont la case « | met de redirio<br>éseau local. (<br>ou FTP, ainsi<br>mmmunication<br>mmmunication<br>suppression<br>Ajouter | ger les req<br>Cette fonct<br>i que par le<br>n ( Yahool<br>ne nouvelle<br>n » est coc<br>Supprimer | uêtes provi<br>ion est util<br>s applicati<br>Messenge<br>application<br>hée dans l | enant du rés<br>isée par les<br>on peer-to-p<br>r, MSN, Sk<br>n. Cliquez s<br>a liste. | seau distant<br>applications<br>oeer, les jeux<br>ype).<br>ur supprimer |
|                                                                                                    | Nom du<br>serveur                                                                     | Port<br>extérieur<br>Début                                                                         | Port<br>extérieur                                                                                      | Protocole                                                                                                   | Port<br>interne                                                                                     | Port<br>interne                                                                     | Adresse<br>IP du                                                                       | Supprimer                                                               |

Cliquer sur le bouton 'Ajouter'.

| Alice                                                                                                    | Gestion                                                                                                    | du mo                                                                                                    | den                                                                                                | n                                                                     |                                                                                                    |                                                                                                    |
|----------------------------------------------------------------------------------------------------|----------------------------------------------------------------------------------------------------|----------------------------------------------------------------------------------------------------|----------------------------------------------------------------------------------------------------|-----------------------------------------------------------------------|----------------------------------------------------------------------------------------------------|----------------------------------------------------------------------------------------------------|
| Informations modem<br>Configuration avancée<br>Réseau distant<br>Réseau local<br>Serveurs virtuels (NAT)<br>Serveurs virtuels<br>DMZ Host<br>DNS<br>Réseau sans fil<br>Diagnostique<br>Gestion | NAT – Configuration<br>Pour autoriser l'accè<br>service », puis entre<br>si vous effectuez l'op<br>« service », veuille<br>et saisir les ports à<br>veuillez vous référ<br>Remaining numbe<br>Server Name: | on des serveurs virtu<br>ès a un nouveau serve<br>r l'adresse IP du post<br>er densese IP du post<br>zz cocher la case « a<br>rediriger dans le ta<br>er au manuel utilisz<br>r of entries that can<br>Sélectionner un serv<br>ite serveur. 192.168<br>Sau | ur, sélectio<br>e utilisant de<br>ste. Si votr<br>jutre servi<br>utre servi<br>be config<br>vice.1 | nnez v<br>cette a<br>re app<br>ce », o<br>lessou<br>otre ap<br>ured:3 | otre application da<br>pplication, ou laiss<br>lication n'est pas<br>entrer le nom de<br>s. Pour connaitre<br>pplication<br>52<br>er | ins la liste «<br>ier la valeur actuelle<br>i dans la liste<br>votre application<br>e les ports à saisir, |
|                                                                                                    | Port extérieur -<br>Début                                                                                                    | Port extérieur -<br>Fin                                                                                                    | Protoc                                                                                             | ole                                                                   | Port interne -<br>Début                                                                                                    | Port interne - Fin                                                                                        |
|                                                                                                    |                                                                                                    |                                                                                                    | TCP                                                                                                | ~                                                                     |                                                                                                    |                                                                                                    |
|                                                                                                    |                                                                                                    |                                                                                                    | TCP                                                                                                | *                                                                     |                                                                                                    |                                                                                                    |
| ×                                                                                                    |                                                                                                    |                                                                                                    | TCP                                                                                                | ~                                                                     |                                                                                                    |                                                                                                    |
| >                                                                                                    |                                                                                                    |                                                                                                    | TCP                                                                                                | v                                                                     |                                                                                                    |                                                                                                    |

Pour une redirection du port HTTP 80, remplir les champs comme suit :

- Service : sélectionner dans la liste le service HTTP, ou cliquer sur 'Autre service' et saisir l'intitulé de la règle.

- Adresse IP du poste serveur : Il s'agit de l'adresse IP associée au poste qui héberge la solution d'accès à distance

Dans le tableau, remplir la première ligne comme suit :

Port extérieur Début, Port extérieur Fin : 80

Protocole : TCP

Port interne Début, Port interne Fin: 80

Les lignes suivantes peuvent être complétées avec des redirections de port si nécessaire, comme le 443 ou le 3389.

Cliquer sur le bouton 'Sauvegarder / Appliquer' pour prendre en compte la nouvelle règle.

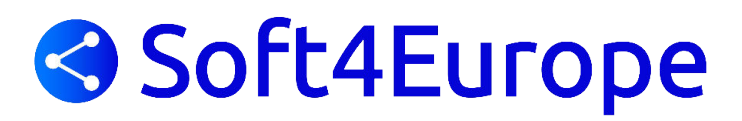

### Box SFR

Pour accéder à la console d'administration de la Box SFR, il faut ouvrir un navigateur Internet et saisir 'http://192.168.1.1' dans la barre d'adresse. Appuyer sur la touche ENTREE pour exécuter la requête.

Sur la fenêtre d'authentification, saisir l'identifiant et le mot de passe.

Par défaut, l'identifiant est 'admin', le mot de passe est 'admin'.

Il est également possible de s'authentifier de manière automatique en appuyant sur le bouton situé sur la face avant de la box.

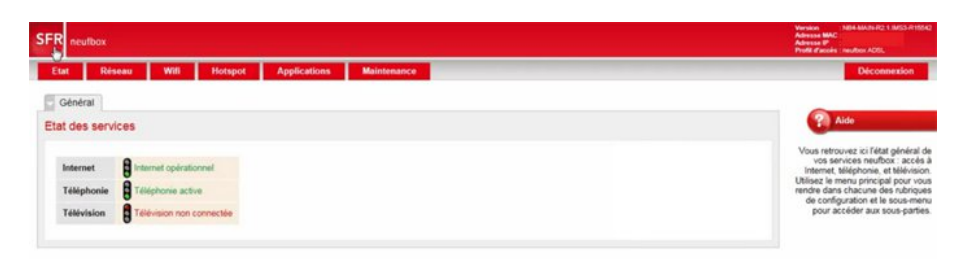

Une fois l'authentification effectuée, cliquer sur l'onglet 'Réseau'.

Dans le menu inférieur, sélectionner 'NAT' pour faire apparaitre la gestion des redirection.

| SFR neut            | box             |           |               |                |                  |            |                      |            |   | Version NBA-84A-84-72.1 M/IS-819542<br>Advesse WAC<br>Advesse W<br>Profit d'acoles : neufoor ADS,                                                                         |
|---------------------|-----------------|-----------|---------------|----------------|------------------|------------|----------------------|------------|---|----------------------------------------------------------------------------------------------------|
| Etat                | Réseau          | Will Hot  | apot /        | Applications   | Maintenance      |            |                      |            |   | Déconnexion                                                                                                    |
| Généra<br>Translati | on de ports     | OynONS    | DNS           | DHCP           | NAT Route        | Fitrage    |                      |            |   | Aide                                                                                                    |
|                     | Nom             | Protocole | Туре          | Ports externes | Adresse IP de de | estination | Ports de destination | Activation |   | ports vous pouvez définir vers quel<br>équipement connecté à votre                                                                                                    |
| 1 [                 |                 | TCP .     | Port          |                | 192 168          |            |                      | Z Activer  | 0 | provenant d'Internet. Certains<br>logiciels nécessitent d'être<br>joignables directement d'înternet<br>pour fonctionner convenablement                                    |
| UPnP                |                 |           |               |                |                  |            |                      |            |   | geux, peer to peer, etc.), vous<br>pouvez configurer ces régles ici.<br>Reportez-vous à la documentation<br>de votre logiciel pour plus<br>d'informations.                |
| Activat             | tion de l'UPnP  | * activ   | é O désactivi | 6              |                  |            |                      |            |   | Dans la rubrique UPnP vous<br>pouvez désactiver ou réactiver le                                                                                                    |
| Règles              | NAT UPnP active | 1.règle   |               |                |                  |            |                      |            |   | service UPnP de la neufbox.<br>Lonque l'UPnP est activé, vous<br>n'avez pas besoin de définir de<br>règles de translation de ports pour<br>les logiciels compatibles UPnP |

Pour la mise en place d'une redirection du port 80, les données doivent être saisies de la manière suivante :

Nom : il s'agit du libellé de la règle

Protocole : TCP

Type : Port

Ports externes : 80. Il s'agit du port écouté par la box depuis Internet

Adresse IP de destination : il s'agit de l'adresse IP du poste qui héberge la solution d'accès à distance. Ports de destination : 80. Il s'agit du port d'écoute de la solution d'accès à distance.

Cliquer sur le bouton '+' à droite d'une ligne pour ajouter une nouvelle règle.

Cliquer sur le bouton 'Valider' en bas à gauche de la page pour enregistrer la nouvelle rêgle.

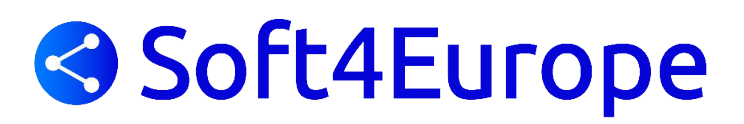

### DartyBox BEWAN

Pour accéder à la console d'administration de la DartyBox, il faut ouvrir un navigateur Internet et saisir 'http://192.168.1.254' dans la barre d'adresse. Appuyer sur la touche ENTREE pour exécuter la requête.

Sur la fenêtre d'authentification, saisir l'identifiant et le mot de passe. Par défaut, l'identifiant est 'DartyBox', le mot de passe est '1234'.

Une fois l'authentification effectuée, La page de paramétrage s'affiche.

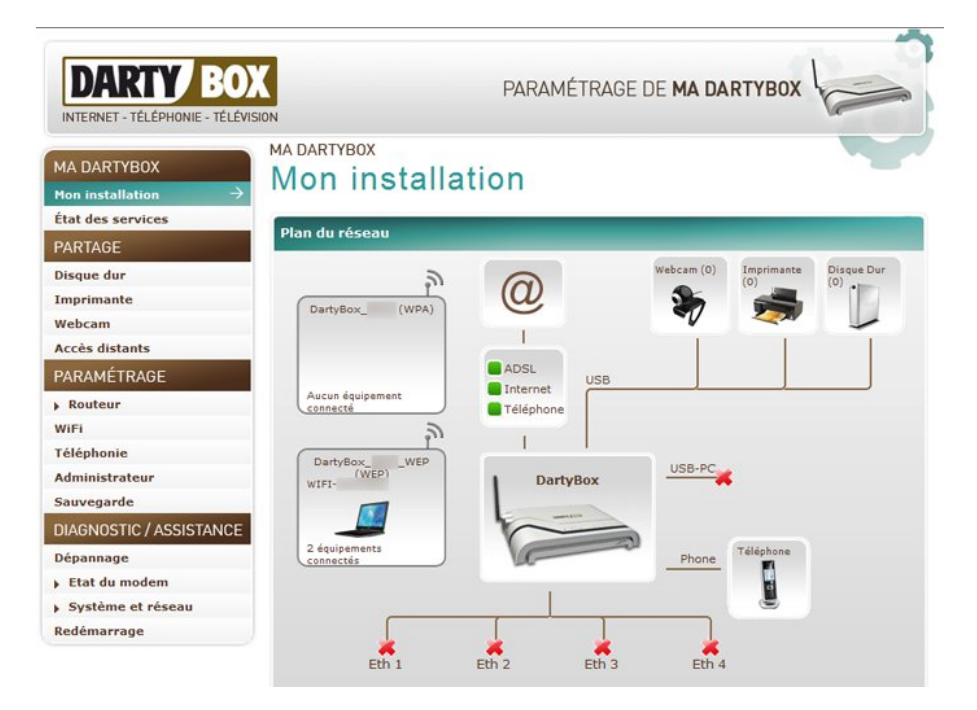

Sur le menu à gauche, dans la partie 'Paramétrage', cliquer sur 'Routeur', puis sur 'NAT et DMZ'.

| DARTY B                                              |                    |                                                  | PARAMÉTRAG       | E DE MA DART      | BOX                  |
|------------------------------------------------------|--------------------|--------------------------------------------------|------------------|-------------------|----------------------|
| MA DARTYBOX<br>Non installation<br>Etat des services | MA DARTYE<br>Route | BOX<br>Eur / Nat<br>T sont prioritaires par rapp | et DMZ           |                   |                      |
| PARTAGE                                              | Règles NA          | π                                                |                  |                   |                      |
| Disque dur<br>Imprimante                             | Nom                | Protocole<br>(TCP/UDP)                           | Port<br>(depuis) | Port<br>(jusqu'à) | Adresse IP<br>locale |
| accès distants                                       | DMZ (Zon           | e démilitarisée)                                 |                  |                   |                      |
| PARAMÉTRAGE                                          | →                  | Etat<br>Adresse IP                               | Désactivée       |                   |                      |
| Réseau     Nat et DM2     DMS                        | <b>→</b>           |                                                  | Modifier         |                   |                      |

Cliquer sur le bouton 'Modifier' afin d'ajouter une règle de redirection.

| DARTY B                                              |                     |                                             | PARA       | MÉTRAGE             | de <b>ma dai</b>  | RTYBOX               | 2                 |
|------------------------------------------------------|---------------------|---------------------------------------------|------------|---------------------|-------------------|----------------------|-------------------|
| MA DARTYBOX<br>Mon installation<br>État des services | MA DARTYBO<br>Route | ox<br>ur / Nat<br>sont prioritaires par rap | et [       | DMZ                 |                   |                      |                   |
| PARTAGE                                              | Règles NAT          |                                             | -          |                     |                   |                      |                   |
| Disque dur<br>Imprimante<br>Webcam                   | Nom                 | Protoc<br>(TCP/L<br>TCP                     | ole<br>DP) | Port<br>(depuis)    | Port<br>(jusqu'à) | Adresse IP<br>locale | Action<br>Ajouter |
| Accès distants                                       |                     |                                             | _          |                     |                   |                      |                   |
| PARAMÉTRAGE                                          | DMZ (Zone           | démilitarisée)                              |            |                     |                   |                      |                   |
| ✓ Routeur                                            | <b>→</b>            | Etat                                        | 04         | Activé<br>Désactivé |                   |                      |                   |
| Nat et DMZ                                           | <b>→</b>            | Adresse IP                                  | 19         | 2.168.1.105         |                   |                      |                   |
| • Dyn DNS<br>• Firewall Modem                        |                     |                                             |            | Valder              |                   |                      |                   |

La nouvelle règle sera créé dans la partie 'Règles NAT'.

Pour la mise en place d'une redirection sur le port 80, procéder comme suit :

- Nom : saisir l'intitulé de la règle
- Protocole : TCP
- Port (depuis) et Port (jusqu'à) : 80
- Adresse IP locale : il s'agit de l'adresse IP du poste qui héberge la solution d'accès à distance.

Cliquer sur le bouton 'Ajouter' à droite pour sauvegarder la règle.

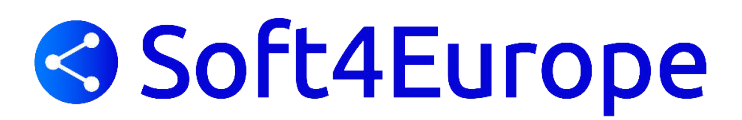

### **DartyBox THD**

Pour accéder à la console d'administration de la DartyBox THD, il faut ouvrir un navigateur Internet et saisir 'http://192.168.1.1' dans la barre d'adresse. Appuyer sur la touche ENTREE pour exécuter la requête.

Sur la fenêtre d'authentification, saisir l'identifiant et le mot de passe. Par défaut, l'identifiant est 'admin', le mot de passe est '1234'.

Une fois l'authentification effectuée, la page de paramétrage de la DartyBox THD s'affiche.

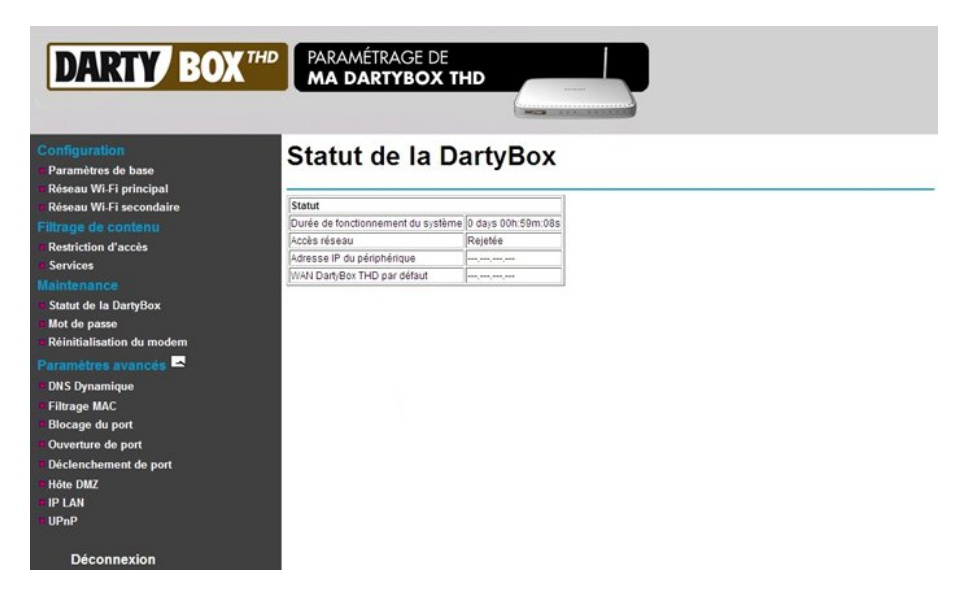

Sur le menu à gauche de la page, sous 'Paramètres avancés', cliquer sur le lien 'Ouverture de port'.

| DARTY BOX THD                                                                            | PA<br>M                             | ramétra<br>A darti                               | AGE DE<br>Ybox       | THD                   |                                                                 |
|------------------------------------------------------------------------------------------|-------------------------------------|--------------------------------------------------|----------------------|-----------------------|-----------------------------------------------------------------|
| Configuration<br>Paramètres de base<br>Réseau Wi-Fi principal<br>Réseau Wi-Fi secondaire | Ou                                  | vertur                                           | e de                 | pol                   | rt                                                              |
| Filtrage de contenu<br>Restriction d'accès                                               | Nor                                 | m Port de<br>début                               | Port de<br>fin       | Protocol              | es<br>I Adresse IP locale                                       |
| Maintenance<br>Statut de la DartyBox<br>Mot de passe<br>Réinitialisation du modem        | Choisir u<br>Service (<br>Ajouter c | un service préd<br>-SERVICES-<br>des règles pers | téfini<br>sonnalisée | s                     |                                                                 |
| Paramètres avancés -<br>DNS Dynamique<br>Ji Elitrage MAC                                 | Nom                                 | Port de debu                                     | It Port de fi        | Les deu<br>TCP<br>UDP | Adresse IP locale  192.168.1 .  Aiouter Supprimer Réinitialiser |
| Blocage du port<br>Ouverture de port<br>Déclenchement de port<br>Hôte DMZ                |                                     |                                                  |                      | Les dec               |                                                                 |
| UP LAN<br>UPnP<br>Déconnexion                                                            |                                     |                                                  |                      |                       |                                                                 |

Cliquer sur le bouton 'Modifier' afin d'ajouter une règle de redirection.

Pour ajouter une règle, il est possible de choisir un service prédéfini, ou d'ajouter une règle personnalisée.

Pour la mise en place d'une redirection sur le port 80, procéder comme suit :

- Nom : saisir l'intitulé de la règle
- Port de début, Port de fin : 80
- Protocole : TCP
- Adresse IP locale : il s'agit de l'adresse IP du poste qui héberge la solution d'accès à distance.

Cliquer sur le bouton 'Ajouter' à droite pour sauvegarder la règle.

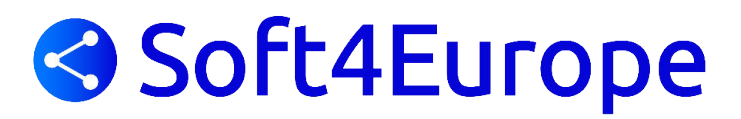

### **BBox de Bouygues Télécom**

Pour accéder à la console d'administration de la BBox, il faut ouvrir un navigateur Internet et saisir 'http://192.168.1.254' dans la barre d'adresse. Appuyer sur la touche ENTREE pour exécuter la requête.

| Bouygues                                                                                                    | Bbox                                                                                                    |                                                                                        |
|----------------------------------------------------------------------------------------------------|----------------------------------------------------------------------------------------------------|----------------------------------------------------------------------------------------|
| Profeseus Generas     État des connexions     Jeux et Applications     Schéma de mon réseau      Course-ansos Austrés     Configuration du routeur | État des connexions<br>Services Ligne ADSL Bbox<br>Cette page résume les informations principales conc<br>téléphonie et de TV, si vous y avez souscrt. | ernant votre connexion internet et votre réseau WiFi ainsi que vos services de         |
| Configuration WFF     Périphériques connectés     Modification du mot de passe     Prise en main à distance     Réinitialisation Bbox              | INTERNET<br>Connecté<br>Adress P:<br>Débt Upbad : 8:1 Ktps<br>Débt Download : 8:63 Mbps                                                                | WIFI<br>≪ Activé<br>Nom du réseau:<br>Type de cryptage: WPA/WPA2<br>DÉSACTIVER LE WIFI |
|                                                                                                    | TÉLÉPHONIE<br>7 Tel 1: Enregistré, Disponible<br>Tel 2: Non enregistré                                                                                 | TV<br>♥ Connectée                                                                      |

Sur la partie gauche, cliquer sur le lien 'Configuration du routeur'.

| Bouygues                                                                                                    | Bbox                                                                                                    |
|----------------------------------------------------------------------------------------------------|----------------------------------------------------------------------------------------------------|
| Ptdratuces Generales<br>• État des connexions<br>• Jeux et Applications<br>• Schéma de mon réseau                                                                                           | Configuration du routeur Pare-Feu PyroNis DHCP NATIPAT DMZ UPnP                                                                                                    |
| Courgesantos Auxode<br>Configuration du routeur<br>- Configuration WFi<br>- Periphérupes connectés<br>Modification du mot de passe<br>- Prase em mais à distance<br>- Réinitialisation Bbox | Le pare-feu permet d'autoriser ou d'interdire l'accès de vos équipements du foyer à certains sites Internet, l'usage de certains<br>protocoles ou l'entrée de flux non désirés venant d'internet. Vous disposez de trois niveaux de pare-feu :<br>- Le pare-feu désards lacturé d'autorité de la construction sur les flux sortants de votre foyer mais applique les règles de<br>NATAP faue vous avec d'éfinies sur les des presentations sur les flux sortants de votre foyer mais applique les règles de<br>NATAP faue vous avec d'éfinies sur les discut entraits<br>- Le pare-feu personnaisé vous permet de définir vos propres règles à applique sur vos flux entrants et sortants.<br>Vous pouvez aussi activer ou désactiver la protection contre fervoi de spans. Cette fonctionnaité vous protège contre fuilisation<br>frauduisus de votre ordenateur pour l'emais mos solicides. Els est activée par défaut. Il peut être nécessaire de la désactiver,<br>notamment dans le cas où vous utilisez un serveur SMTP instalé dans votre réseau local. |
|                                                                                                    | Le pare-feu est activé en mode standard Pour accèder à la configuration de ce service, vous devez préalablement vous authentifier à l'aide d'un utilisateur et<br>d'un mot de passe. Par détaut, les identifiants fournis par votre opérateur sont : nom d'utilisateur = admin, mot de<br>passe = admin. Dès votre première connexion, nous vous conseillons de modifier votre mot de passe en allant sur<br>le menu "Modification du mot de passe". Nom d'utilisateur admin Mot de passe OK                                                                                                    |

Pour accéder aux paramètres du routeur, une authentification est nécessaire. Par défaut, le nom d'utilisateur est 'admin' et le mot de passe 'admin'. Cliquer sur le bouton 'OK' pour procéder à l'authentification.

Une fois authentifié, cliquer sur l'onglet 'NAT/PAT' en haut de page.

| uygues                                                                                                    | Bbox                                                                                                    |                     |
|----------------------------------------------------------------------------------------------------|----------------------------------------------------------------------------------------------------|---------------------|
| Ditrésnices Géneruse     État des connexions     Jeux et Applications     Schéma de mon réseau                                                                                                | Configuration du routeur Pare-feu Dyndhs DHCP MAT/PAT DMZ UPhP                                                                                                    |                     |
| Configuration Avancée S<br>Configuration du routeur<br>Configuration W/Fi<br>Périnbérgues consectés                                                                                           | Le service NATIPAT vous offre la possibilité d'appliquer des règles de redirection d'adresses et de ports vers certains équi<br>votre foyer. Cela peut s'avérer nécessaire pour futilisation de certains jeux ou applications.                                                                                                    | ments d             |
| Configuration du routeur Configuration du routeur Configuration V/Fi Périphériques connectés Modification du mot de passe                                                                     | Le service NATIPAT vous offre la possibilité d'appliquer des règles de redirection d'adresses et de ports vers certains équi<br>votre foyer. Cela peut s'avérer nécessaire pour l'utilisation de certains jeux ou applications.<br>Une ou plusieurs règles de NATIPAT sont définies                                                                                                    | ments d             |
| Configuration du routeur<br>Configuration du routeur<br>Configuration W/Fi<br>Periphériques connectés<br>Modification du mot de passe<br>Prise en main à distance<br>Prise en main à distance | Le service NATIPAT vous offre la possibilité d'appliquer des règles de redrection d'adresses et de ports vers certains équip<br>votre foyer. Cela peut s'avèrer nécessaire pour futilisation de certains jeux ou applications.<br>Une ou plusieurs règles de NATI/PAT sont définies<br>Nom de la règle Protocole Page de Port(s) @ IP de destination<br>ports source Port(s) de destination certe règle à<br>ordinateur destination                                      | ments d<br>er<br>t  |
| Configuration du routeur<br>Configuration du routeur<br>Configuration WFi<br>Pérphériques connectés<br>Modification du mot de passe<br>Prise en main à distance<br>Reinitiaisation Bbox       | Le service NATIPAT vous offre la possibilità d'appliquer des règles de redirection d'adresses et de ports vers certains équi<br>votre foyer. Cela peut s'avèrer nécessare pour futilisation de certains jeux ou applications.<br>Une ou plusieurs règles de NATI/PAT sont définies<br>Nom de la règle Protocole Plage de port(s) @ IP de destination<br>Nom de la règle Protocole Plage de ports<br>ports source Prordinateur<br>TCP Perts                               | ments d<br>er<br>et |
| Configuration du routeur<br>Configuration du routeur<br>Configuration W/Fi<br>Pérphériques connectés<br>Modification du mot de passe<br>Prise en main à distance<br>Réinitaisation Bbox       | Le service NATIPAT vous offre la possibilité d'appliquer des règles de redrection d'adresses et de ports vers certains équip<br>votre foyer. Cela peut s'avèrer nécessaire pour futilisation de certains jeux ou applications.<br>Une ou plusieurs règles de NATIPAT sont définies<br>Nom de la règle Protocle Page de Port(s) @ IP de destination<br>ou nom de<br>ports source Protinateur Continateur<br>Skype UDP at 192.168.118.8961 UDP Port 8961 192.168.1.18 8961 | er<br>t             |

Le tableau des règles affiche une première ligne vide. Cette ligne permet d'ajouter une nouvelle règle.

Pour la mise en place d'une redirection sur le port 80, procéder comme suit :

- Nom de la règle : sélectionner la valeur personnalisable et saisir un intitulé
- Protocole : TCP
- Port / Plage de port : Port
- Port(s) source : 80. Il s'agit du port écouté par la BBox

- Adresse de destination ou nom de l'ordinateur : il s'agit de l'adresse IP du poste qui héberge la solution d'accès à distance.

- Port(s) de destination : 80. Il s'agit du port d'écoute de la solution d'accès à distance.
- Toujours attribuer cette règle à cet ordinateur : cocher la case

Cliquer sur le bouton 'Valider' pour prendre en compte le changement.

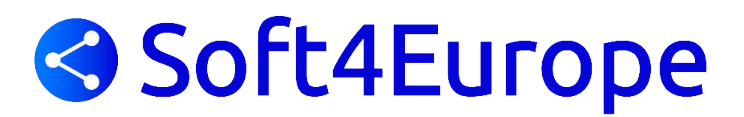

### NumériCable

Pour accéder à la console d'administration de la box Numéricable, il faut ouvrir un navigateur Internet et saisir 'http://192.168.0.1' dans la barre d'adresse. Appuyer sur la touche ENTREE pour exécuter la requête.

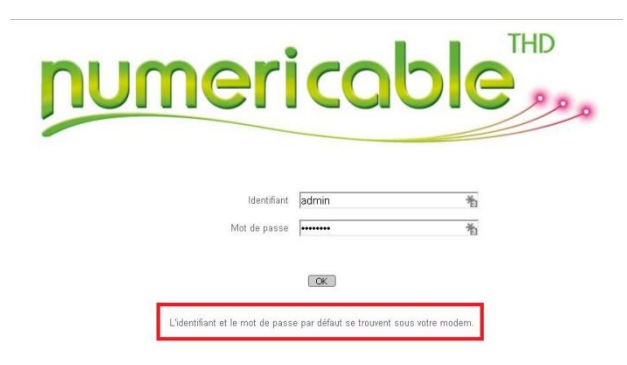

Une page portail d'authentification nécessite la saisie de l'identifiant «**Admin**» et du mot de passe qui est à l'origine affiché sur une étiquette située dessous le boîtier.

Après la connexion, une page de status présente l'état du réseau local et de la connexion Internet. Il faut alors cliquer sur le bouton pour entrer en mode de paramétrage.

| Mon Modern ×                 |                      | girata — O X |
|------------------------------|----------------------|--------------|
| ← → C ff 🗋 192.168.0.1       |                      | ☆ 👪 🙀 Ξ      |
|                              | ve Français •        |              |
| Votre adresse IP:            | 85.169.159.0         |              |
| Votre masque de sous réseau: | 255.255.254.0        |              |
| Votre passerelle:            | 85.169.158.1         |              |
| Vos DNS:                     | 89.2.0.1 et 89.2.0.2 |              |
| Débit Descendant maximum:    | 100Mbps              |              |
| Débit Montant maximum:       | 5Mbps                |              |
|                              |                      |              |

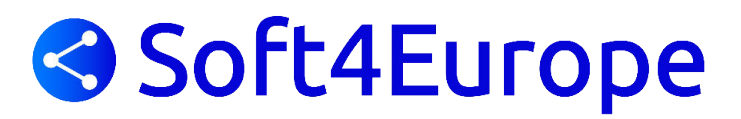

La navigation entre les différents écrans se fait par sélection dans les menus en haut de l'écran puis dans la colonne de gauche.

#### **Configuration du DNS Dynamique**

Pour aller à cette première étape de la configuration, cliquez sur les menus RESEAU et DYNDNS

| numericable <sup>HD</sup> |                 |                    |                                                    |                                   |                              |  |  |  |  |
|---------------------------|-----------------|--------------------|----------------------------------------------------|-----------------------------------|------------------------------|--|--|--|--|
| RESEAU                    | WIFI            | VoIP               | SECURITE                                           | SAUVEGARDE                        | SE DECONNECTER               |  |  |  |  |
| MENU GENERAL              | RESEAU / PAR    | RAMÈTRES DE BASE / | DYNDNS                                             |                                   |                              |  |  |  |  |
| LANGUE Français V         | Activer le ser  | vice DDNS          | ۲                                                  |                                   |                              |  |  |  |  |
| Accueil                   | Service DDNS    |                    | www.DynDNS.com                                     | •                                 |                              |  |  |  |  |
| Paramètres de base        | Nom d'hôte:     |                    | .dnsalias.com                                      | 青                                 |                              |  |  |  |  |
| Configuration Réseau WAN  | Nom d'utilisate | ur:                | <del>ار</del> ا                                    |                                   |                              |  |  |  |  |
| Mon réseau local          | Mot de passe:   |                    | ••••• *i                                           |                                   |                              |  |  |  |  |
| IP Lan                    | Etat:           |                    | Current IP correspond à l<br>nécessaire. (notsent) | la dernière mise à jour, de sorte | que la mise à jour n'est pas |  |  |  |  |
| Services                  |                 |                    | Appliquer                                          | uler                              |                              |  |  |  |  |
| DYNDNS                    |                 |                    |                                                    |                                   |                              |  |  |  |  |
| Diagnostic                |                 |                    |                                                    |                                   |                              |  |  |  |  |
| Paramètres avancés        |                 |                    |                                                    |                                   |                              |  |  |  |  |

Différents opérateurs de services DYNDNS sont proposés dont NO-IP et DtDNS qui offre une version gratuite de leur service. Après avoir au préalable créé chez l'un d'entre eux votre compte de DNS dynamique vous pourrez renseigner :

- le nom de l'opérateur
- le nom de la machine avec son nom de domain (par exemple: serveur1234.no-ip.com)
- vos login + mot de passe chez cet opérateur de service DNS

#### Configuration de l'adresse IP fixe du serveur ou réservation d'adresse dans le DHCP

| nume                                                                                                    | ericab                                 | C                                             |                                            |                                              |                |
|----------------------------------------------------------------------------------------------------|----------------------------------------|-----------------------------------------------|--------------------------------------------|----------------------------------------------|----------------|
| RESEAU                                                                                                    | WIFI                                   | VoIP                                          | SECUR ITE                                  | SAUVEGARDE                                   | SE DECONNECTER |
| MENU GENERAL                                                                                                    | RESEAU / F<br>Adresse IF               | ARAMÈTRES DE BASE / I<br>Lan 192              | P LAN<br>2 .168 .0 .1                      |                                              |                |
| Accueil<br>Paramètres de base                                                                                                  | Masque de<br>Serveur Di<br>Adresse IF  | e sous-réseau 255<br>HCP © C<br>de départ 192 | .255.255.0<br>Dui<br>.168.0. <b>10</b>     | Non                                          |                |
| Configuration Reseau W.<br>Mon réseau local<br>IP LAN                                                                          | AN Adresse IF<br>Durée du l            | de fin 192<br>Dail <b>86</b> 4                | .168.0. <b>50</b>                          |                                              |                |
| Services<br>DYNDNS                                                                                                    |                                        |                                               | Applique                                   | or                                           |                |
| Diagnostic                                                                                                    |                                        |                                               | Infos de location/rés                      | ervation DHCP                                |                |
| Paramètres avancés                                                                                                    |                                        | # Adresse MAC 1 90:e6:ba:59:5                 | 5:9c                                       | Adresse IP<br>192.168.0.15                   |                |
| IMPORTANT     Le bouton ci-dessous, vou<br>redémarrer votre modem sans<br>paramètres personnalisés.     Redémarrer votre modem | Adresse MA<br>perte de vos Adresse IP  | c :::<br>192,168.0.                           | ;;;;[                                      | ;                                            |                |
| En cas d'erreur vous pouv                                                                                                    | ez réinitialiser<br>liquant sur le     |                                               | Infos de location                          | client DHCP                                  |                |
| bouton ci dessous.<br>Restaurer les valeurs d'usi                                                                              | ine 68a                                | esse MAC<br>86d425954<br>6ba59559c            | Adresse IP<br>192.168.0.11<br>192.168.0.15 | Expre<br>Feb 11 22:18:56<br>Feb 11 19:13:39  |                |
| INFORMATION                                                                                                    | 002                                    | 536467efb<br>17bbb4a6a                        | 192.168.0.16<br>192.168.0.17               | *** Static IP Address ***<br>Feb 11 18:30:50 |                |
| NOTE:<br>La plage d'adresse IP allant de<br>à 192.168.0.9 est réservée à u<br>interne.                                         | 192.168.0.1 d02<br>un usage 8c7        | 2beb73928<br>D5af31728                        | 192.168.0.18<br>192.168.0.20               | Feb 11 18:28:27<br>Feb 11 15:28:06           |                |
| La page <i>IP LAN</i> vous permet d<br>votre réseau local. Les valeurs<br>TCP/IP par défaut fonctionner                        | le configurer<br>DHCP et<br>it pour la |                                               | C Enacemes location                        |                                              |                |

Pour aller à cette première étape de la configuration, cliquez sur les menus RESEAU et IP LAN

Si la carte réseau du serveur TS2log est configurée pour utiliser une adresse IP dynamiquement allouée par la box (mode DHCP) il modifier le réglage pour que le serveur dispose d'une adresse IP fixe. Il y a 2 méthodes pour faire cela :

- Soit on fige sur la box l'assignation d'adresse IP à la «MAC address» de la carte réseau du serveur. Il suffit de recopier l'adresse MAC correspondant à l'adresse IP sur serveur
- Soit on attribue à la carte réseau du serveur une adresse IP fixe qui peut se trouver dans ou en dehors de la plage d'adresse DHCP de la box Numéricable

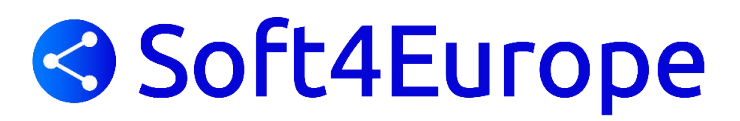

#### Configuration du NAT / PAT

Pour aller à cette première étape de la configuration,

cliquez sur les menus **RESEAU** puis **Paramètres avancés** puis **TRANSFERT DE PORTS** 

| numerio                                                                                                    | abl         | Contraction Contraction |                 |                   |               |                   |           |
|----------------------------------------------------------------------------------------------------|-------------|-------------------------|-----------------|-------------------|---------------|-------------------|-----------|
| RESEAU                                                                                                    | WIFI        | VoIP                    | SE              | CURITE            | SAUVEGAR      | DE SE DE          | CONNECTER |
| MENU GENERAL                                                                                                    | RESEAU / PA | RAMÈTRES AVANCÉS        | S / TRANSFERT D | E PORTS           |               |                   |           |
| LANGUE Français 🔻                                                                                                    |             |                         | Rèale           | s de transfert de | port actif    |                   |           |
|                                                                                                    | Norr        | Port                    | de départ       | Port de fin       | Protocole     | Adresse IP locale | 1         |
| Accueil                                                                                                    | 🔲 нтт       | P 80                    |                 | 80                | TCP           | 192.168.0.15      |           |
| Paramètres de base                                                                                                    | 🔲 нтт       | PS 443                  |                 | 443               | TCP           | 192.168.0.15      |           |
| Paramètres avancés                                                                                                    | RDP         | 338                     | Ð               | 3389              | Both          | 192.168.0.15      |           |
| Déclenchement de norts                                                                                                    | SSH         | 22                      |                 | 22                | Both          | 192.168.0.15      | -         |
|                                                                                                    | 🔲 WAI       | PT-8080 808             | )               | 8080              | Both          | 192.168.0.15      |           |
| TRANSFERT DE PURTS                                                                                                    | 🔲 WAI       | T-8088 808              | 3               | 8088              | Both          | 192.168.0.15      |           |
| Blocage de ports                                                                                                    |             |                         |                 |                   |               |                   |           |
| UPnP                                                                                                    | Choix du se | rvice prédéfini         |                 |                   |               |                   |           |
| Fréquences Câble                                                                                                    | Service -S  | RVICES-                 | Ŧ               |                   |               |                   |           |
| Journaux                                                                                                    |             |                         |                 |                   |               |                   |           |
| DMZ                                                                                                    | Ajouter des | règles personalisées    |                 |                   |               |                   |           |
| Poutour, Bridge                                                                                                    | Nom         |                         | Dort de dénart  | Port de fin       | Protocole     | Adresse ID locale |           |
| Kouteur - bhuge                                                                                                    |             | 1                       |                 |                   |               | 102 169 0 0       |           |
| IMPORTANT                                                                                                    | 1           |                         | U               | U                 | les ueux 🔻    | 192.108.0.0       |           |
| Le bouton ci-dessous, vous permet de<br>redémarrer votre modem sans perte de vos<br>paramètres personnalsés.      Redémarrer votre modem       |             |                         | Ajoute          | Supprimer         | Réinitialiser |                   |           |
| En cas d'erreur vous pouvez réinitialiser<br>totalement votre modem en cliquant sur le<br>bouton ci dessous.     Restaurer les valeurs d'usine |             |                         |                 |                   |               |                   |           |

Vous pouvez alors ajouter vos règles de translation de port :

- Sélectionnez un nom pour la règle ou créez le
- Spécifier le N° de port de départ (celui du flux provenant d'Internet, généralement 3389, 80 et 443)
- Spécifier le N° de port de fin (dans le cas présent il sera le même que le port de départ car il n'y a pas besoin de définir de plage de ports pour les protocoles RDP, HTTP, HTTS utilisés par TS2log)

**Note** : pour RDP, il est utile de spécifier pour le protocole de transport «les deux» pour bénéficier des évolutions de fonctionnalités et de performances qu'offre les versions récentes du protocole RDP qui exploite au mieux les communications sur TCP et UDP simultanément.